### MICROPROCESSOR PROGRAMMER -CONTROLLER

### **RE15**

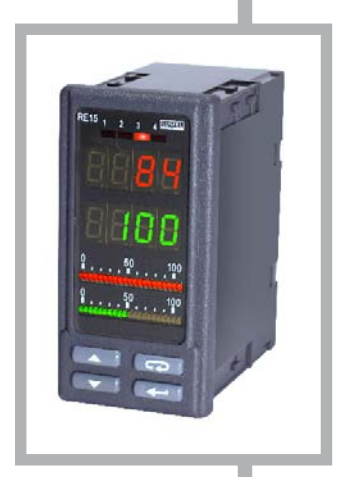

#### **USER'S MANUAL**

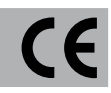

#### CONTENTS

| 1. APPLICATION                                   | 4      |
|--------------------------------------------------|--------|
| 2. CONTROLLER SET                                | 6      |
| 3. INSTALLATION AND BASIC SAFETY REQUIREMENT     | NTS .7 |
| 4. SERVICING                                     | 14     |
| 5. CONTROLLER PARAMETERS                         | 19     |
| 5.1. List of parameters                          | 19     |
| 5.2. Kinds of alarms                             | 27     |
| 5.3. Pulse repetition period                     | 28     |
| 5.4. Linear additional input                     | 28     |
| 5.5. Binary input                                | 29     |
| 5.6. Three-state control                         | 30     |
| 5.7. Three-state step by step control            | 30     |
| 5.8. Security code                               | 31     |
| 6. SPECIAL FUNCTIONS                             | 32     |
| 6.1. Calling of special functions                | 32     |
| 6.2. Manual control                              | 32     |
| 6.3. Selection of PID controller settings        | 33     |
| 6.4. Measurement of the two-wire line resistance | 33     |
| 6.5. Retreat to the producer settings            | 33     |
| 7. PROGRAMMED CONTROL                            | 34     |
| 7.1.Defining set point programs                  | 34     |
| 7.2. Control by set point program                | 36     |
| 8. SELECTION OF PID SETTINGS                     | 37     |
| 8.1. Self-adapting control system                | 37     |
| 8.2. Manual selection of PID settings            | 39     |
| 9. TECHNICAL DATA                                | 41     |
| 10. EXECUTION CODES AND ORDERING                 | 45     |
| 11. MAINTENANCE AND GUARANTEE                    | 46     |

#### 1. APPLICATION

The RE15 microprocessor controller is destined to control the temperature or other physical quantities, e.g. pressure, humidity, level, converted into an electric signal.

The set point can be constant, changed during the process operation or read out from the additional input. 15 programs of the setpoint are available.

Measured values, set point, output signal and program parameters are displayed on two displays and two bargraphs.

The controller has four outputs enabling the continuous control, twostate control, three-state of heating-cooling type control, three-state step-by-step control, alarm signalling and retransmission.

The binary input serves to control the set point or to switch over on the manual operation.

The function of the automatic selection of PID controller settings ensures a satisfactory control quality.

The RS-485 interface with MODBUS protocol gives the possibility to apply the controller in control systems.

#### FEATURES

#### General:

- dual displays (4 digits with 7-segments each),

- the upper red, to display the process value ,
- the lower green, configurable for display the setpoint, control power, measured value at auxiliary input, state of digital input or program parameters,
- two bargraphs (red and green) 21 points each, configurable to display control power, setpoint or process value,
- four indicators for outputs state,
- four buttons to configure the controller,

#### • Inputs:

- up to 2 analogue inputs, each sampled twice a second,
- universal configurable main input: The input will accept all standard thermocouples, the Pt100 resistance thermometers, milliamps or volts,

- auxiliary linear input configurable for remote setpoint or for an additional process value for control (sum or difference or average to main input) or for extra measurement (for example a position feedback potentiometer at motorized valve control),
- digital input (non-voltage contact) for remote program control stop/run, hold, reset input is active when closed.

#### • Outputs:

- four outputs (see ordering code),
- up to 2 analogue outputs configurable  $\,$  0-10 V, 0-5 V, 0-20 mA, 4-20 mA,
- each output can be configured as control output or alarm or retransmission (analogue only), or event output,

#### Digital communications: RS485; MODBUS ASCII and RTU protocol

#### • Setpoint:

- local with soft start
- remote from auxillary input
- ramp/soak: 15 programs

#### • Control:

- The RE15 can be configured for heating, cooling, heating/cooling , cooling/cooling or for motorised valve control.

The valve control algorithm does not require a position feedback potentiometer.

#### Programmer parameters:

- 15 programs,
- 15 segments per program,
- ramp segments 0.1...999.9 units/min.,
- soak segments 00:01...99:59 minutes,
- event outputs at segments,
- start at process value,
- holdback function,
- number of cycles 1...99,

#### • Alarms:

- number : 0...4,
- deviation :high, low or band,
- full scale : high or low,
- full scale: main or auxiliary input,
- sensor break alarm,
- latched : on or off
- hysteresis: 0...99.9 units

#### • Extra functions:

- two selectable autotuning algorithms are available: with the load cool and at the setpoint. They calculate PID settings for accuracy control,
- retransmission of the setpoint or PV; configurable span,
- two security codes protect all (except setpoint) parameters,
- hand or automatic mode with bumpless switching,
- reset to factory settings,

#### A setup program CONTROL is available for easy configuration from a PC.

#### 2. CONTROLLER SET

The controller set includes:

- RE15 controller 1 pc - service manual 1 pc
- guarantee certificate 1 pc
- holders 4 pcs
- seals 1 pc
- interface service manual 1 pc

#### 3. INSTALLATION AND BASIC SAFETY REQUIREMENTS

One should insert the controller in the prepared hole  $(92^{+0.6} \times 45^{+0.6})$  mm in the panel which dimensions are given on the Fig. 1 and fix it by means of four holders (delivered with the controller). The panel thickness cannot exceed 15 mm.

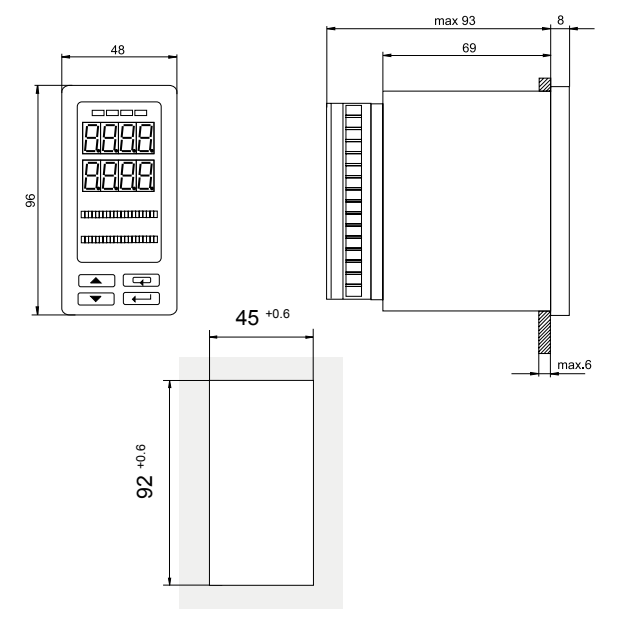

Fig. 1 Overall and panel cut-out dimensions

The RE15 controller fulfils requirements concerning the service safety in accordance with EN 61010 standard and EMC immunity against interference occurring in the industrial environment containing a certain amount of noise in the form of transient voltages and spikes, according to EN 61000-6-2 standard.

Different interference sources practically occurring influence the controller indications in a continuous or pulse way from the side

of the main supply (as the result of other device action) and also overlaps the measured signal or controller auxiliary circuits.

Interference also arises as the result of switching capacitanceinductive loads by own controller relays.

In particular, important impulse interference are dangerous for the device operation because they can cause sporadic wrong measurement results or accidental alarm operations, despite the application of appropriate filters in the controller.

The noise level should be reduced to a value lower than the controller immunity threshold, first of all through an appropriate controller installation in the object.

# In order to obtain a full controller immunity against electromagnetic interference in the environment with an unknown noise level it is recommended to observe following principles:

- do not supply controllers from the mains in the proximity of devices generating important impulse interference,
- use network filters for the group of controllers servicing the same object,
- to lead supply conductors, use metallic screens in the shape of conduits or braids, in which one can also lead the ground conductor and the mains conductors of the given controller alarm relays.
- lead individually the connections of the communication interface circuits in a screen as above, with twisted conductors,
- conductors leading measuring signals to the controller should be of twisted-pair construction, and for resistance thermometers in three-wire connection, twisted with conductors of the same length, cross-section and resistance, and led in a screen as above.
- apply the general principle that conductors (group of conductors) leading different signals should be led in the greatest distance from each othere (not less than 30 cm) and crossings of such conductors must be executed at right angle.

In the controller rear part there are two sockets of terminal strips, to which the mains and external circuits are connected.

Electrical connections must be carried out acc. the Fig.2.

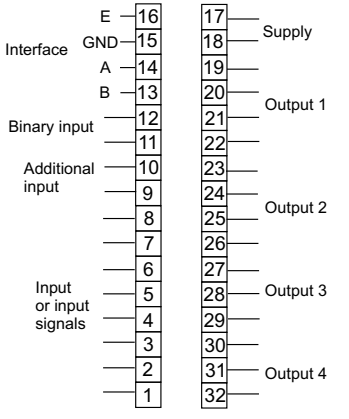

a) Description of the terminal strips

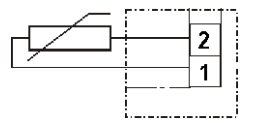

Resistance thermometer in a two-wire connection or resistance measurement

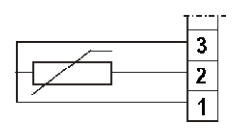

Resistance thermometer in a three-wire connection

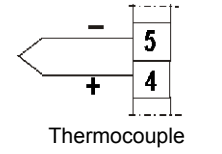

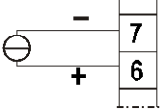

Current input 0/4...20 mA

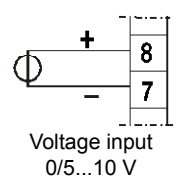

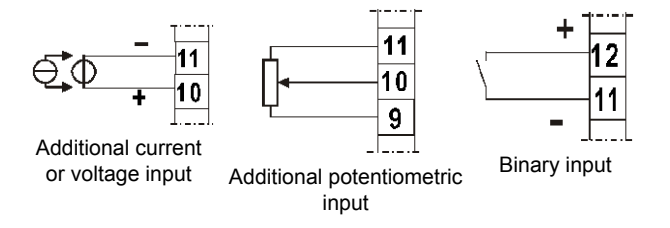

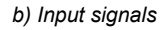

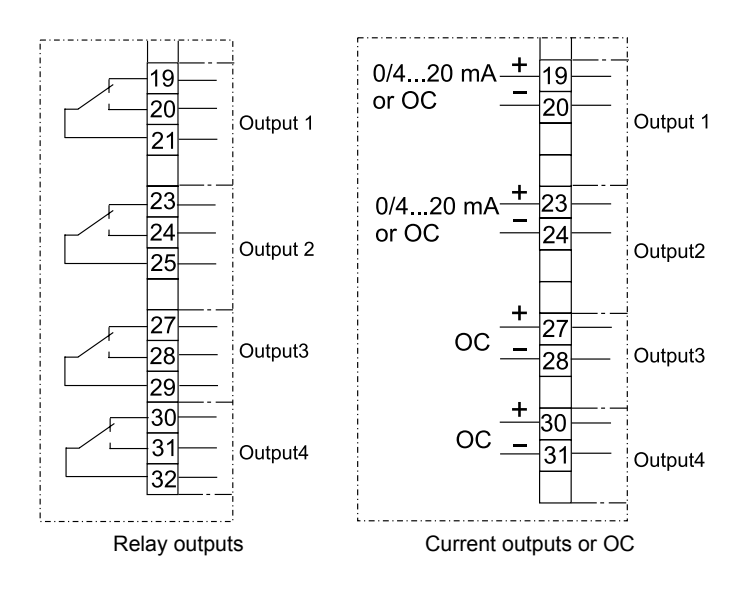

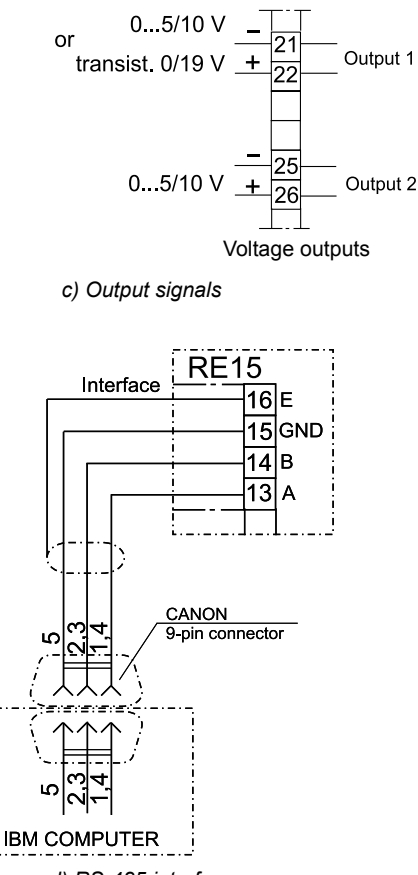

d) RS-485 interface

Fig.2 Electric diagrams of the controller

#### Basic requirements and user's safety

RE15 controllers are intended to be installed into panels, switchboards and cubicles.

They are in conformity with IEN 61010-1 standard for safety requirements.

#### Remarks concerning safety:

The installation should be carried out by a qualified staff.

One must consider all accessible aspects of the protection.

The controller lefts the factory in perfect condition regarding technical safety. In order to maintain this condition and to ensure a safe operation, the user must comply with indications and markings contained in the service manual and following instructions:

- Before installation or beginning any trouble shooting procedures the power to all equipment must be turned off and isolate. Units suspected of being faulty must be disconnect and removed to a properly equiped workshop for testing and repair.
- Component replacement and internal adjustments must be made by qualified maintenance personnel only.
- Before mounting, ensure that the operating voltage and mains voltage are the same, and then proceed with installation.
- The power supply must be connected as shown in the relevant diagram.
- Before the turning-on, check the correctness of all connections.
- Before any maintenance and/or repairs, whenever the instrument must be opened, it must be disconnected from all power sources.

- Do not use this controller in areas subject to hazardous conditions such as excessive shock, vibration, dirt, moisture, corrosive gases or oil. The ambient temperature of the areas should not exceed the maximum rating in the Technical Data chapter.
- If there is ever the suspicion that safe use is no longer possible, the instrument must be taken out of service and precautions taken against any accidental use.
- Operation is no longer safe when:
  - there is clearly visible damage,
  - the instrument no longer functions,
  - after lengthy storage in unfavourable conditions,
  - after any serious damage incurred during the transport.

#### **Operator safety**

The controller described in this service manual is intended for use by properly trained staff only.

All wiring must be conform to appropriate standards of good practice and local codes and regulations. Wiring must be carried out only by authorised personnel.

For proper, safe use of the instrument and for maintenance and/or repairs, it is essential that the persons instructed to carry out these procedures follow normal safety precautions

#### 4. SERVICING

The frontal plate of the controller is shown on the Fig. 4

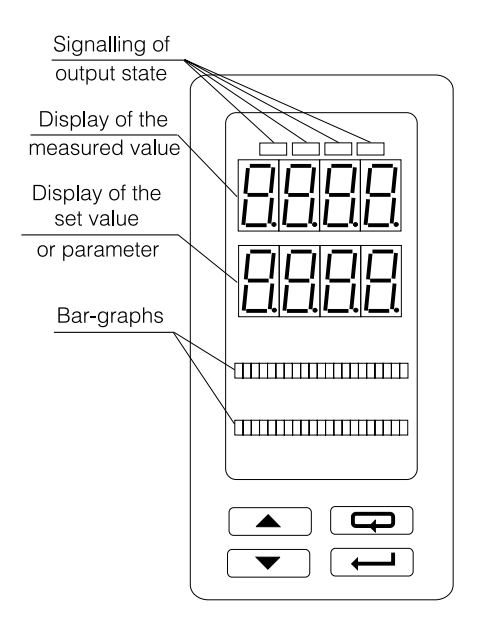

Fig.4. View of the controller frontal plate

Push-button functions:

| -             | <ul> <li>change of set point or the program number</li> <li>calling the menu of working parameters (3 sec),</li> <li>entry into the parameter change mode,</li> <li>acceptance of the introduced data.</li> </ul> |
|---------------|----------------------------------------------------------------------------------------------------|
|               | <ul> <li>display of the next parameter,</li> <li>increase of the parameter value.</li> </ul>                                                                                                    |
|               | <ul> <li>display of the previous parameter</li> <li>decrease of the parameter value,</li> <li>calling of special functions (3 sec.).</li> </ul>                                                                   |
| <b>F</b> 7    | <ul> <li>return to the previous level,</li> <li>resignation of introduced changes,</li> <li>calling of the menu of controller configuration.</li> </ul>                                                           |
| The controlle | d value is displayed on the upper display. The cor                                                                                                    |

The controlled value is displayed on the upper display. The controlled value is the value measured on the main input or the sum, difference or arithmetic mean of measured values on both inputs (parameter  $F_1 \cap 2$  set on the value  $R \cap d$ ,  $d_1 F F_2$ , or  $S \cap E d$ ) is displayed on the upper display.

The set value or process parameters marked by an appropriate symbol are displayed on the lower display:

- h driving signal of the channel I,
- c driving signal of the channel II (cooling),
- *R* measured value on the main input (when the controlled value is the function of two inputs),
- u measured value on the additional input,
- **b** state of the binary input (when  $F \cdot \sigma b \neq oFF$ ),
- Pr number of the performed program
- n number of the realised section during the programmed control,
- *t* time which remains till the end of the section in the programmed control,
- L quantity of cycles which remains to end the operation.

On fig. 5 and 6, the diagram of controller servicing is presented suitably for constant-value and programmed control.

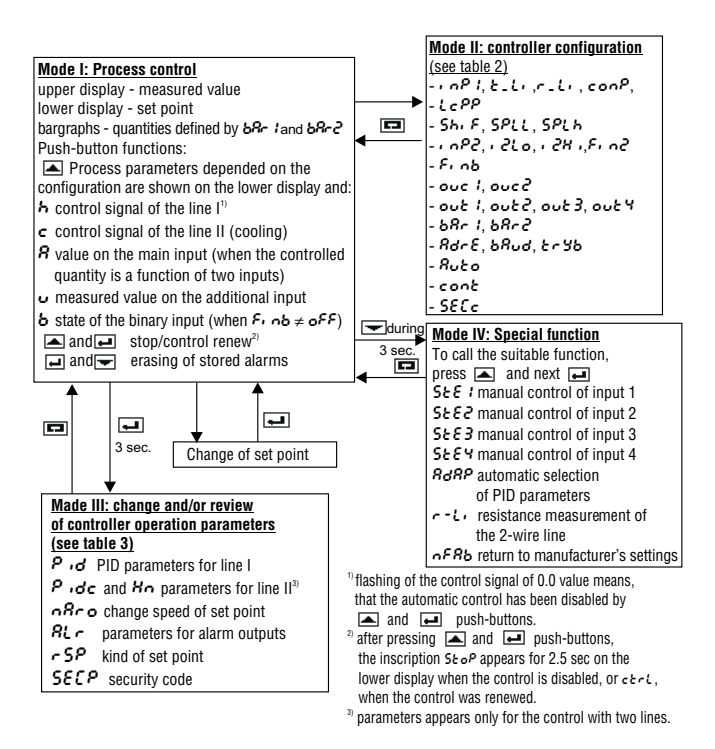

# Fig.5. Service diagram for the constant valued control (r5P=con)

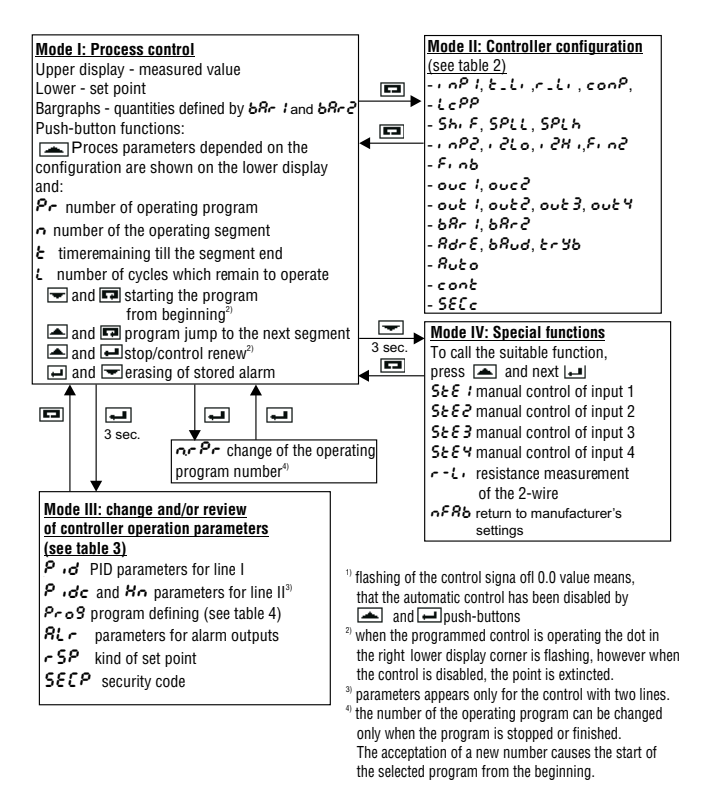

# Fig.6 Service diagram for the programmed control (r 5P=Pr o 9)

After the mains turn-on the program version is displayed. After the first turn-on, the Pt100 sensor is set. If another sensor is connected to the controller, one must change the mP l. parameter. The set point is adjusted on the beginning of the measuring range

The parameter change follows after pressing the key:

- for numerical parameters; the less significant digit is flashing, change the value by means of and keys. The acceptation of the introduced value follows after pressing the key. The change of the number value is carried out in the range defined for the changing parameter.
- for non-numerical parameters the whole lower display is flashing. After pressing \_\_\_\_\_ and \_\_\_\_ keys, successive inscriptions defined for the changing parameter appear on the display.

The acceptance of the introduced value follows after pressing the test key, the resignation of introduced changes after pressing the key.

In case of any abnormality appearance in the controller operation or error in electrical connections an appropriate error code appears in the upper display.

#### Error codes

Table 1

| Error code | Reason                                                                                                    | Solution                                                                                                    |  |  |
|------------|----------------------------------------------------------------------------------------------------|----------------------------------------------------------------------------------------------------|--|--|
| LEr I      | Shorting in the sensor circuit or<br>exceeding of the lower measu-<br>ring range on the main input         | Change or correctly connect the sensor, check if the type of the selec-<br>ted sensor is in conformity with the<br>connected one, replace the sensor    |  |  |
| HEr I      | Break in the circuit, lack of<br>sensor or exceeding of the<br>upper measuring range on<br>the main input. | Change or correctly connect the<br>sensor, check if the type of the selec-<br>ted sensor is in conformity with the<br>connected one, replace the sensor |  |  |
| LEr2       | Shorting in the sensor circuit<br>or exceeding of the lower<br>measuring range on the main<br>input        | Change or correctly connect the<br>sensor, check if the type of the selec-<br>ted sensor is in conformity with the<br>connected one, replace the sensor |  |  |
| HEr2       | Break in the circuit, lack of<br>sensor or exceeding of the<br>upper measuring range on<br>the main input. | Change or correctly connect the<br>sensor, check if the type of the selec-<br>ted sensor is in conformity with the<br>connected one, replace the sensor |  |  |

#### 5. RE15 CONTROLLER PARAMETERS

#### 5.1. List of parameters

Parameters are set together in tables 2 and 3. Parameters concerning programs of the set points are presented in the table 4.

List of configuration parameters - Mode II

| Tab | le 2 |  |
|-----|------|--|
|-----|------|--|

| lt | Parameter name                                                                 | Symbol<br>on the<br>display | Manufac-<br>turer<br>setting   | Range of<br>changes                                                                                                    | Explanations                                                                                                    |
|----|--------------------------------------------------------------------------------|-----------------------------|--------------------------------|----------------------------------------------------------------------------------------------------|----------------------------------------------------------------------------------------------------|
| 1. | Kind of input                                                                  | in <sup>p</sup> i           | ρ <sub>Ε</sub> ; <sup>5)</sup> | PE:<br>PE:0<br>PE:0<br>Cui<br>E<br>E<br>E<br>E<br>E<br>E<br>E<br>C<br>C | Pt100<br>Pt1000<br>Ni100<br>Cu100<br>Thermocouplet J<br>Thermocouplet T<br>Thermocouplet K<br>Thermocouplet R<br>Thermocouplet B<br>Thermocouplet B<br>Thermocouplet B<br>Thermocouplet N<br>Thermocouple thormel-kopel<br>0400 Ω<br>020 mA<br>420 mA<br>010 V<br>005 V |
| 2. | Type of line                                                                   | と-と,                        | 2-6                            | 2-P<br>3-P                                                                                                    | 2-wire line<br>3-wire line                                                                                                    |
| 3. | Resistance of<br>2-wire line                                                   | r-L,                        | 0.0                            | 0.020.0Ω                                                                                                    | Only for resistance thermometer inputs                                                                                                    |
| 4. | Compensation<br>of temperature<br>cold jontions -<br>for thermocouples         | ConP                        | Ruto                           | <b>ກ<sub>ິບ</sub>ະວ</b><br>0.050.0°C                                                                                                    | - automatic compensation<br>- temperature of cold<br>jonctions<br>Ruto = -0.1 or 50.1,                                                                                                    |
| 5. | Number of digits<br>after the decimal<br>point - concerns,<br>measured values. | LcPP                        | 0                              | 0,1,2                                                                                                    | <ul> <li>0- without decimal-coded digit</li> <li>1-with one digit after the decimal point</li> <li>2- with two digits after the decimal point (only for linear inputs)</li> </ul>                                                                                       |
| 6. | Shift of measured<br>value on the main<br>input                                | Sh, F                       | 0                              | -999999 <sup>1)</sup>                                                                                                    | Parameter added to the<br>measured value -<br>compensation of the<br>temperature difference<br>between the sensor and<br>the object.                                                                                                    |

| lt. | Parameter name                                                      | Symbol<br>on the<br>display | Manufac-<br>turer<br>setting | Range of<br>changes                 | Explanations                                                                                                    |
|-----|---------------------------------------------------------------------|-----------------------------|------------------------------|-------------------------------------|----------------------------------------------------------------------------------------------------|
| 7.  | Lower range of                                                      | SPLL                        | -200                         | -999                                | For linear inputs, SPLL                                                                                                    |
|     | the set value or<br>measured value<br>on the main input.            |                             |                              | SPLH <sup>1)</sup>                  | and <b>5PLH</b> parameters allow<br>to display measured<br>values in physical units i.e.,<br>the <b>5</b> PLH value corresponds<br>to the lower input range,<br>e.g. to the 0 mA value |
| 8.  | Upper range                                                         | SPLH                        | 850                          | SPLL                                | however, the SPLH value corresponds to the                                                                                                    |
|     | - asabove                                                           |                             |                              | 9999 <sup>1)</sup>                  | upper range, e.g. 20mA.<br>For resistance thermometer<br>inputs, <i>SPLL</i> and <i>SPLH</i><br>parameters limit the<br>range of the set value.                                        |
| 9.  | Measuring range<br>of the additional<br>input                       | in P2                       | 0-20<br>0- 10<br>100         | 0-20<br>4-20<br>0-10<br>0-05<br>100 | 0-20 mA for current inpu<br>4-20 mA for current inpu<br>0-10V for voltage input<br>0-5V for voltage input<br>0.100 for potentiometer input                                             |
|     |                                                                     |                             |                              | 1000                                | $01000 \Omega$ for potentiometer input                                                                                                    |
| 10. | Value correspon-<br>ding to the lower                               | ,260                        | 0.0                          | -999<br><b>, гн,</b> <sup>1)</sup>  | These parameters allow to<br>display the measured                                                                                                    |
|     | measuring range<br>of the additional<br>input.                      |                             |                              |                                     | quantity on the additional nput in physical units.                                                                                                    |
| 11. | Value correspon-                                                    | , 2H,                       | 100.0                        | , 2Lo                               |                                                                                                    |
|     | ding to the upper<br>measuring range<br>of the additional<br>input. |                             |                              | 9999 <sup>1)</sup>                  |                                                                                                    |
| 12. | Function of the additional input.                                   | F, n2                       | info                         | 5P7)<br>10F0                        | - Set value ( <b>c SP</b> = <b>inP2</b> )<br>- Additional information<br>- measurement = sum                                                                                           |
|     |                                                                     |                             |                              | Rnd                                 | of signals from the                                                                                                    |
|     |                                                                     |                             |                              | d, FF                               | - Controlled value=difference<br>of signals from the main                                                                                                    |
|     |                                                                     |                             |                              | SrEd                                | <ul> <li>- Controlled value=arithmetic<br/>mean of the both inputs</li> </ul>                                                                                                    |

| lt. | Parameter name                     | Symbol<br>on the<br>display      | Manufac-<br>turer<br>setting | Range of<br>changes                                                                                                    | Explanations                                                                                                    |
|-----|------------------------------------|----------------------------------|------------------------------|----------------------------------------------------------------------------------------------------|----------------------------------------------------------------------------------------------------|
| 13. | Function of the<br>binary input    | F, nb                            | oFF                          | oFF<br>StoP<br>hRnd<br>End<br>bLoh                                                                                                    | No used binary input<br>Stop the control<br>(control signal = 0)<br>End of the programme.<br>Stopping of the programme<br>on the last calculated set<br>value.                                                                                                    |
| 14. | Ranges of<br>continuous<br>outputs | ouc 1<br>ouc2                    | 0-20                         | 0-20<br>4-20<br>0-10<br>0-05                                                                                                    | 0-20 mA for current outputs<br>4-20 mA for current outputs<br>0-10 V for voltage outputs<br>0-5 V for voltage outputs                                                                                                    |
| 15. | Output functions                   | 002 1<br>002 2<br>002 3<br>002 4 | yı<br>Ahı<br>ALo<br>Erri     | 0-05<br>oFF<br>y:<br>y2-c <sup>2)</sup><br>Rh,<br>RLo<br>dbh,<br>dbh,<br>dbh,<br>dbh,<br>dbh,<br>dbh,<br>RLo<br>i<br>Rh, 2<br>RLo<br>Eor<br>Err;<br>Err;<br>Err;<br>Err;<br>Err;<br>Co | Ib-5V Tor Voltage outputs<br>No used output<br>Control signal of channel I<br>Cooling (heating-cooling<br>control)<br>Closing (three-state,<br>step-by-step control )<br>absolute upper alarm<br>relative upper alarm<br>relative upper alarm<br>relative upper alarm<br>relative internal alarm<br>absolute upper alarm<br>main input<br>absolute lower alarm from<br>main input<br>absolute lower alarm from<br>additional input<br>absolute lower alarm from<br>additional input<br>absolute lower alarm from<br>additional input<br>absolute lower alarm from<br>additional input<br>absolute lower alarm from<br>additional input<br>signalling of failures of the<br>main input<br>signalling of failures of the<br>input additional<br>retransmission of the measu-<br>red value from the additional<br>input |
|     |                                    |                                  |                              | er SP                                                                                                    | retransmission of the set valuer                                                                                                    |

| lt. | Parameter name                                                        | Symbol on<br>the display | Manufacturer<br>setting | Range of<br>changes                                    | Explanations                                                                                                    |
|-----|-----------------------------------------------------------------------|--------------------------|-------------------------|--------------------------------------------------------|----------------------------------------------------------------------------------------------------|
| 16. | Bargraph<br>functions                                                 | 68r 1<br>68r2            |                         | Ч I<br>Ч2<br>Е I<br>Е 2<br>5 Р                         | Control signal Y1 0100%<br>Control signal Y2 0100%<br>Measured value from the<br>main input <sup>8</sup> )<br>Measured value from the<br>additional input <sup>4</sup> )<br>Set point <sup>9</sup> |
| 17. | Controller address in the network                                     | Rdr E                    | 0 5)                    | 0247                                                   | For executions with interface                                                                                                    |
| 18. | Baud rate in<br>bit/s                                                 | <i>ხ</i> Яυd             | 9600 <sup>5)</sup>      | 2400<br>4800<br>9600                                   |                                                                                                    |
| 19. | Interface working                                                     | ይዮ ሃይ<br>mode            | oFF <sup>5)</sup>       | oFF<br>R1E  <br>R1o  <br>r8n2<br>r8E  <br>r8o  <br>r8n | Off - transmission blocked<br><b>88</b> a t A-ASCII mode<br>r - RTU mode<br>8 or 7 bits of data<br>E - parity check<br>o - odd parity check<br>n- lack of parity check<br>1 or 2 stop bits         |
| 20. | Algorythm of<br>setting choice                                        | 8020                     | 0FF                     | oFF<br>, dEn<br>oScy                                   | Algorythm switched off<br>Method of object identification<br>Oscillation method                                                                                                    |
| 21. | Continuation of<br>constant valued<br>control after a<br>supply decay | cont                     | oFF                     | aFF<br>on                                              | Control switching off after<br>switching the supply on <sup>6)</sup><br>Control switching on after<br>switching the supply on <sup>6)</sup>                                                        |
| 22. | Safety code for<br>the configuration                                  | SECc                     | 0000                    | 0000<br>9999                                           | When SEC c>0000, then the application of its value during the parameter change is required.                                                                                                    |

 The range and the parameter format are depending on the LcPP parameter - number of digits after the decimal point.

- <sup>2)</sup> y2-c and y2-5 outputs exclude themselves reciprocally, because algorythm of the three-state heating-cooling control and three-state step-by-step control can not be realised simultaneously.
- <sup>3)</sup> The value is displayed in the SPL L...SPL H range, i.e. 0% of lighted bargraph segments corresponds to values lower and equal to SPL L, 100% of lighted bargraph segments corresponds to values higher and equal SPL H (21 lighted bargraph segments).
- 4) The value is displayed in the range , 2Lo..., 2H,
- <sup>5)</sup> Parameters are not changed after calling the function "Return to the Manufacturer settings"
- <sup>6)</sup> One can renew the stopped control by pressing simultaneously i keys.

The control can be stopped by pressing simultaneously and keys.

<sup>7)</sup> When the r SP parameter is set on inP2 then F in2 assumes the SP setting and does not submitted to change.

#### List of work parameters - mode III

#### Table 3

| lt. | Parameter name                                 | Symbol on<br>the display  | Manufacturer<br>setting | Range of<br>changes | Explanations                                                                                                    |
|-----|------------------------------------------------|---------------------------|-------------------------|---------------------|----------------------------------------------------------------------------------------------------|
| 1.  | PID parameters for the line I                  | РЯг<br>Р. d <sup>2)</sup> |                         |                     |                                                                                                    |
| 1.1 | Proportional band<br>of the line I             | Рь                        | 10.0                    | 0<br>999.9%         | Defines the interval<br>below the set value, in %<br>of the measuring range,<br>in which the control signal<br>is proportional to the<br>control deviation.<br>When $Pb = 0$ , the ON/OFF<br>type of control is chosen.          |
| 1.2 | Integration time<br>constant<br>of the line I  | £,                        | 300                     | 03600 s             | Time necessary to double<br>the signal issuing from the<br>proportional part.<br>When $\varepsilon_1 = 0$ , the integration<br>element is switched off.                                                                          |
| 1.3 | Differentiation time                           | ξđ                        | 60                      | 01000 s             | Time necessary to<br>equalize the signal issuing<br>from the proportional part<br>with the signal issuing<br>from the differentiating<br>element;<br>When $\varepsilon d=0$ the differen-<br>tiating element is switched<br>off. |
| 1.4 | Correction of the control signal for $\xi$ ,=0 | ¥-0F                      | 0.0                     | 0.0<br>100%         | For the control of P or Pd<br>type (the integration time<br>-constant $\mathcal{E}$ =0) the value<br>added to the control<br>signal in order to<br>compensate the control<br>constant deviation.                                 |
| 1.5 | Pulse repetition<br>period of the line I       | ٤٥                        | 20                      | 1250 s              | Period in which the<br>time of the control output I<br>action is proportional<br>to the control value.<br>Only for discontinuous<br>outputs.                                                                                     |

| lt. | Parameter name                                     | Symbol on<br>the display | Manufacturer<br>setting | Range of<br>changes | Explanations                                                                                                    |
|-----|----------------------------------------------------|--------------------------|-------------------------|---------------------|----------------------------------------------------------------------------------------------------|
| 1.6 | Hysteresis<br>of the line I                        | ×                        | 1.0                     | 099.9 <sup>1)</sup> | Interval around the set<br>value in which changes<br>of the input quantity does<br>not generate changes<br>of the main output state.<br>The parameter is active,<br>when the control of<br>ON/OFF type was chosen. |
| 1.7 | Kind of control<br>in the line 1                   | <u></u> ይሄዖ <sub>ር</sub> | 1 00                    | i nu<br>di r        | Reverse control<br>Non-reverse control                                                                                                    |
| 2   | PID parameters for the line $$ II $^{2)}$          | PRr<br>Pi de             |                         |                     | Occurs when one of the output is set as cooling $(\Im 2 \cdot c)$                                                                                                    |
| 2.1 | Proportional band<br>of the line II                | Рь-с                     | 10.0                    | 0<br>999.9%         | Defines the interval above<br>the set value for cooling,<br>in which the control<br>signal is proportional to<br>the control deviation.<br>When $Pb - c = 0$ , then the<br>ON/OFF type of control is<br>chosen.    |
| 2.2 | Integration<br>time-constant<br>of the line II     | έ, -c                    | 0                       | 03600 s             | As for <i>E</i> 1                                                                                                    |
| 2.3 | Differentiation<br>time-constant of<br>the line II | ≿d-c                     | 0                       | 01000 s             | As for とd                                                                                                    |
| 2.4 | Hysteresis<br>for the line II                      | Н, -с                    | 1.0                     | 099.9 <sup>1)</sup> | When the control in the line II is of ON/OFF type.                                                                                                    |
| 2.5 | Pulse repetition<br>period of the line II          | 60-C                     | 20                      | 1250s               | Explanations as for to <b>Ło</b>                                                                                                    |
| 3   | Dead band                                          | Ho                       | 10.0                    | 099.91)             | For step-by-step control<br>of the set value.<br>For the three-state<br>heating-cooling control,<br>the parameter added to<br>the set value for the line I<br>defines the set value for<br>the line II (cooling).  |

| lt. | Parameter name                                                                        | Symbol on<br>the display    | Manufacturer<br>setting | Range of<br>changes       | Explanations                                                                                                    |
|-----|---------------------------------------------------------------------------------------|-----------------------------|-------------------------|---------------------------|----------------------------------------------------------------------------------------------------|
| 4   | Speed of set point<br>changes, i.e. soft<br>start for the constant<br>-valued control | 0800                        | 0                       | 0999.9<br>units/minute    | Enables to a soft access<br>from the present tempera-<br>ture to the set point after<br>connecting the controller<br>to the network or after<br>changing the set point<br>when it is equal 0, then the<br>function is disabled. |
| 5   | Alarm parameters <sup>2</sup> )                                                       | 287<br>867                  |                         |                           |                                                                                                    |
| 5.1 | Set value<br>for the alarm                                                            | X <b>RSP</b><br>x-output nr | SPLH                    | SPL H <sup>1)</sup>       | Value generating the action of the alarm output.                                                                                                    |
| 5.2 | Memory<br>of the alarm                                                                | х <b>ян,</b><br>x-output nr | 1.0                     | 0.0<br>99.9 <sup>1)</sup> | Interval around xasp,<br>in which changes of the<br>input quantity does<br>not create changes of the<br>alarm state.                                                                                                    |
| 5.3 | Alarm memory                                                                          | χ <b>яρя</b><br>x-output nr | oFF                     | oFF<br>on                 | Alarm memory<br>switched off<br>Alarm memory<br>switched on                                                                                                    |
| 6   | Kind of set point                                                                     | rSP                         | 600                     | con<br>Proŭ9<br>InP2      | Constant - valued<br>Programmed<br>With auxiliary input                                                                                                    |
| 7   | Security code                                                                         | SECP                        | 0                       | 09999                     |                                                                                                    |

#### Definition of set point programs

Table 4

| lt. | Parameter name                                                          | Symbol on<br>the display | Manufacturer<br>setting | Range of<br>changes | Explanations                                                                                                    |
|-----|-------------------------------------------------------------------------|--------------------------|-------------------------|---------------------|----------------------------------------------------------------------------------------------------|
| 1   | Number of the<br>defined program                                        | nrPd                     | 1                       | 115                 | Review or definition<br>of the shown set point<br>program                                                                                       |
| 2   | Number of<br>program cycles                                             | Leye                     | 1                       | 199                 | Number of program<br>repetitions                                                                                                    |
| 3   | Value of the control<br>deviation blocking<br>the set point<br>counting | bloh                     | 0                       | 09991)              | Value of control deviation<br>over which the counting<br>of set point is stopped.<br>When the parameter is 0,<br>then the blocking is inactive. |

| lt. | Parameter name                                                                                            | Symbol on<br>the display | Manufacturer<br>setting | Range of<br>changes  | Explanations                                                                                                    |
|-----|----------------------------------------------------------------------------------------------------|--------------------------|-------------------------|----------------------|----------------------------------------------------------------------------------------------------|
| 4   | Index to continue<br>the program after<br>the supply return                                               | cont                     | oFF                     | oFF<br>on            | Stop the program<br>Continue the program                                                                                                    |
| 5   | Speed of set point<br>changes                                                                             | affxx                    | 0                       | 0,0999,9<br>unit/min | Accretion rate od descent<br>rate of set point.<br>When parameter = 0, then<br>the set point is constant in<br>the segment. (stop).<br>xx - number of<br>the segment 115                                                  |
| 6   | Set point at the<br>end of the segment                                                                    | SPxx                     | 0                       | SPLh                 | For segments, in which the parameter $\alpha R_{XX}$ is different from o, the in-coming set point - at the segment end.                                                                                                   |
| 7   | Segment duration                                                                                          | £xxx                     | 0                       | 0999 min             | Segment duration with<br>a constant set point (for<br>segments in chich the<br>parametr <i>n</i> Rxx is equal 0)<br>Caution !<br>Both parameters <i>n</i> Rxx<br>and <i>t</i> xx equal 0 means<br>the end of the program. |
| 8   | Binary output state<br>k in the segment xx<br>k=14 - number of<br>the output<br>configured as <b>Eout</b> | εοxx<br>,k               | oFF                     | onoFF                | State of output k connection<br>in the segment xx<br>on - active blocking<br>oFF - inactive blocking                                                                                                    |
| 9   | Index of blocking<br>in the segment xx                                                                    | δLxx                     | onoFF                   | onoFF                | Index of blocking activity<br>in the segment xx<br>on - active blocking<br>oFF - inactive blocking                                                                                                    |

<sup>1)</sup> The range and parameter format depend on the parameter *L c PP* - the number of digits after the decimal point.

<sup>2)</sup> Press the **ush-button** to enter into the menu.

#### 5.2. Kinds of alarms

During the output configuration (parameters out 1...out 4), one must define which of outputs operates as alarms, and alarm types. The value of alarm operation on the output x is given in the parameter xR5P (fig. 7).

The x85P value means :

- for absolute alarms Rh I and RLo value of controlled signal
- for absolute alarms *Rh* , *I* and *RL* o *I* value measured on the main input.
- for absolute alarms Rh, 2 and RL o 2 value measured on the additional input.
- for relative alarms *dbh*, *dbLo*, *dbhL* and *db*, *n* value of the control deviation.

The drawings below describe alam types:

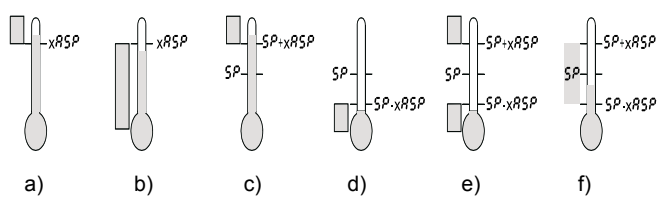

Fig.7. Kind of alarms

- a) absolute upper 8h,
- b) absolute lower RL o
- c) relative upper dbh
- d) relative lower dbLo
- e) relative external dbhL
- f) relative internal db, o
- 5P- set point
- xR5P set point on the output x

#### 5.3. Pulse repetition rate

The pulse repetition period is the time which expire between successive switchings of the discontinuous output during the proportional control. The length of the pulse repetition period can be chosen depending on the dynamic properties of the object and appropriate to the output device. For fast processes, it is recommended to use SSR relay or a continuous output. The relay output is used for steering contactors in slow-changing processes. the use of long pulse repetition periods for steering high-frequency processes can give undesirable effects in the shape of oscillations. In theory, smaller the pulse repetition period, better the control is, however for the relay output it should be as high as possible in order to prolong the relay life.

| Output device<br>(output 1 or output 2) | Pulse repetition period<br>(とっ or とっ‐c) | Load<br>(resistance)         |
|-----------------------------------------|-----------------------------------------|------------------------------|
| elektromagnetic relay                   | Recommended >20 s<br>min. 10 s          | 2 A/250 V AC<br>or contactor |
|                                         | min. 5 s                                | 1 A/250 V AC                 |
| transistor output                       | 13 s                                    | Solid-state<br>relay (SSR)   |

Recommendations concerning the pulse repetition period.

#### 5.4. Additional input.

In the controller, which is equipped with an additional input, one must set parameters:

inP2, i2Lo, i2H, and F in2 defining the input type, measuring range and the function (see table 2). This input can fulfil following functions:

- Source of remote set point (rSP = rnP2), then F rn2 = SPand do not be subject to changes, only the set rSP on the con or ProS allows the selection of remainding functions.
- The additional measurement  $F \cdot n c = -n F c$ , e.g. information about the value opening state. The measured value on this place and recalculated on the range ( $-ct c \dots -ch \cdot$ ) is displayed on the lower display, preceded by the symbol c.

- As the component of the controlled signal:

- $F \cdot n^2 = Rnd$ , the controlled value = sum of signals from both inputs WR = I1 + I2
- $F \cdot n2 = d \cdot FF$ , the controllled value = difference of signals from the main input and additional input. WR = I1 - I2
- F : n2 = 5r Ed, the controlled value = arythmetic mean from both inputs WR = (I1 + I2)/2

in this case, there is the controlled signal WR on the upper display, and individual measurements are displayed on the lower display preceded by symbols:

R - measurement on the input 1

u - measurement on the additional input.

#### 5.5. Binary input

The binary input is used according to the parametr setting  $\mathcal{F}_{\boldsymbol{r}}$   $\boldsymbol{ob}$ , where:

| Stop | <ul> <li>disabling</li> </ul> | of control | outputs and | relative alarms, |
|------|-------------------------------|------------|-------------|------------------|
|------|-------------------------------|------------|-------------|------------------|

- hand impuls switching on the manual operation,
- End end of the program and return to its beginning,
- **bLob** stop of set point counting and the control follows acc. to the last calculated value.

For 5toP and bLoh the above action is carried out, when the binary input is shorted (on).

The input opening (oFF) causes the controller return for the operation mode.

For hRod, the state switching from oFF to on produces the entry of the control output

(*Y i* function) into the manual control. The next switching from oFF to on produces the return to the automatic control.

For  $\mathcal{E} \circ \mathcal{A}$ , the state switching from  $\mathcal{O} \mathcal{F} \mathcal{F}$  to  $\mathcal{O} \circ \mathcal{P}$  produces the end of the program, and the state switching from  $\mathcal{O} \circ \mathcal{O} \circ \mathcal{F} \mathcal{F}$  causes the program start from the beginning.

#### 5.6. Three-state control

The three-state control is used during heating and cooling. One must set the parameter out k on the value  $\mathcal{Y2}$ -c and set the zone of the channel separation  $\mathcal{H}_{P}$ . The second line operates for the set value equal  $\mathcal{5P}$ + $\mathcal{H}_{P}$  as a non-reverse controller. One must define parameters  $\mathcal{Pb}$ -c,  $\mathcal{E}_{1}$ -c,  $\mathcal{E}_{O}$ -c,  $\mathcal{H}_{1}$ -c,  $\mathcal{E}_{O}$ -c in accordance to the table 3. The operation of a three-state controller with the algorythm of P type is shown on the fig.8.

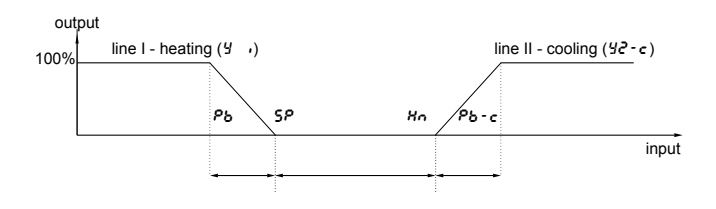

Fig.8. Three-state heating-cooling control

#### 5.7. Three-state step-by-step control

The three-state step-by-step control is used to control a valve. One must set the out *H* parameter on the value *H2-5* and set the dead-band around the set value *Hn*. The first line - opening the valve - operates for the set value equal 5P - Hn/2 as a reverse controller, the second line - closing the valve - operates for the set value equal 5P - Hn/2 as a non-reverse controller. PID parameters for the second line are the same as for the first line.

For the step-by-step control a control of PD type is recommended. The operation of a three-sate step-by-step controller with an algorythm of P type is shown on the drawing 9.

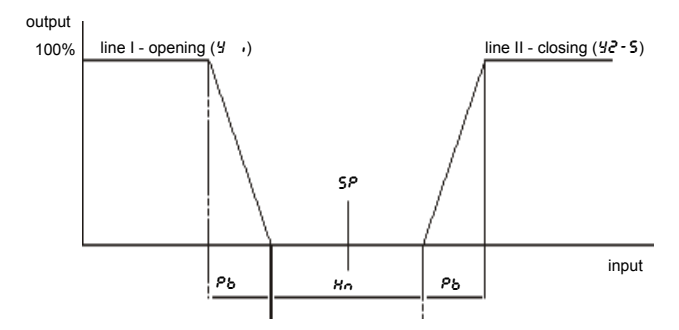

Fig.9. Three-state step-by-step control

#### 5.8 Security code

**5***EC* parameters - for configuration parameters and **5***EC P* for working parameters of the controller - allow to secure the controller against the interference of incompetent persons. The security codes are switched off by the Manufacturer, i.e. they are equal 0. After setting all necessary parameters and after checking the correctness of the controller operation, one can set the security codes. After setting the code, the change of parameters is preceded by the necessity to give its value. Only the change of the security code, one must give the hitherto existing **5***ECI*, value, and next, introduce the new **5***ECC*. If an incorrect code has been given, the *Err***5** inscription is displayed till the moment of pressing any optional key.

#### 6. SPECIAL FUNCTIONS

#### 6.1. Calling of special functions

One must hold during 3 s the key (see Fig. 5 - entry into the mode IV), and then by means of and keys select the appropriate function. The return to the mode I follows after pressing **E**.

#### 6.2. Manual control

The manual control is useful during setting to work the control on the object and for identification the object parameters. One can manually control any optional input by calling the  $5\xi\xik$  function (mode IV), where k means the output number. The measured value is shown on the upper display, and on the lower display, depending on the kind of output:

#### - for a two-state control (output k as 4 ! or 42-c)

The value of the output signal is flashing on the lower display, and one can change it by means of for the key in the range 0.0...100%.

#### - for the alarm or signalling device

The turning-on (on) or turning-off state (oFF) of the outputare on the lower display.

#### - for step-by-step control

The valve opening is carried out during the key, holding, the valve turn-off is carried out during the key holding. The valve state is given on the lower display: oPEo-turn-on, cLoS-turn-off, SLoP - valve stop. The return to the automatic work follows after pressing the key.

#### 6.3. Selection of PID controller settings

The *RdRP* function appears on the list of special functions when the *Roto* parameter (mode II) is set on the value *.dEn* or *o5c 4*. The change of lewer display displays from *oFF* on *on* calls the algorythm of automatic selection of PID control settings.

#### 6.4. Measurement of a two-wire line resistance

In controllers with resistance thermometer sensors connected by a two-wire line one should introduce the line resistance value - (parameters 2 and 3 in the table 2), or measure in accordance to the following procedure: shorten the sensor terminals, entry into the mode IV and call the c.t. function, the measured resistance value is flashing on the lower display. After the value stabilisation, accept it by the **end** key. A lead resistance higher than 20  $\Omega$  will not be accepted.

#### 6.5. Return to the producer settings

Producer setting can be restored after entering into the mode IV, calling the  $\alpha F B b$  function and accepting the value  $\alpha \alpha$ .

The function does not change the input type.

#### Attention !

The function reduces all program data to zero.

#### 7. THE PROGRAMMED CONTROL

#### 7.1. Defining programs of set value

When the r 5P parameter is set on Pro3, the controller control the object according to the set point changing in time values in accordance with the assigned programme, One can define 15 programmes.

The maximal number of section in the programme is 15.

For each programme one can give:

- the control deviation value **blob**, over which the counting of the set point value is stopped (the object does not follow the set point value is changing too rapidly ).
- the marking of programme continuation after supply recovery

The section is defined by following parameters:

- *nRxx* speed rate of the set point, where *xx* means the section number; the parameter value 0 means that the set point on this section is constant .
- 5Pxx the incoming set point for segments with a variable set point
- &xx segment duration for a section with a constant set point nRxx=0
- Eoxx state of the auxiliary output (only when outk in set on Eout) the on value means a turned on output, the off value means a turned off output.
- **b***L* xx activity mark of the programmer deadlock from the control deviation the on value means a turned on deadlock , the oFF off value means a turned off deadlock.

The Fig.10 and the table 6 present an exemplary set point programme. It is admitted in this programme that the temperature in this object is to increase from the initial temperature in the object till 800°C with a speed of 20°C /min. with an active deadlock from deviation. Then, during two hours (120 min.) this temperature is maintained (deadlock turned off), after that this temperature is to decrease till 50°C (deadlock turned off), during the precooling of the object one can turn on the cooling fan connected to the auxiliary output nr 3 (parameter out 3 set on Eout).

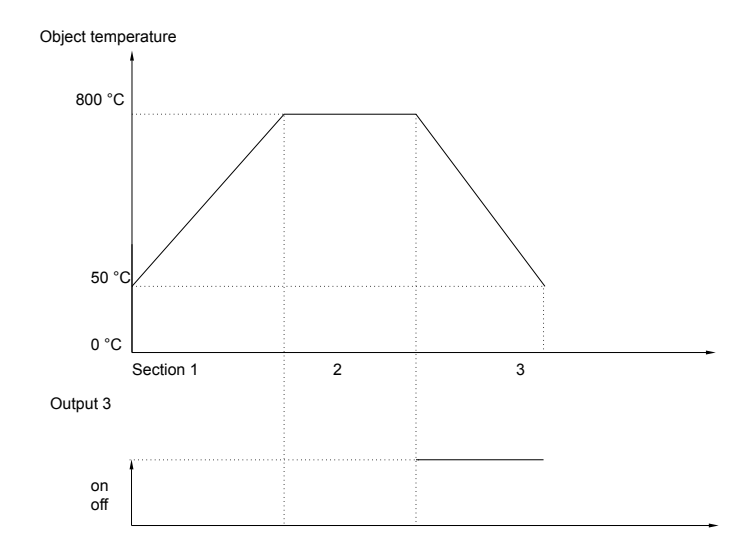

Fig.10. Set point program

#### Parameter values for the program from the Fig.10

| Parameter | Value | Signification                                                   |  |  |
|-----------|-------|-----------------------------------------------------------------|--|--|
| Leye      | 1     | Number of program repetitions                                   |  |  |
| 6Loh 50.0 |       | Deadlock turned on when the control deviation exceeds 50.0°C    |  |  |
| Cont      | 00    | Continue the program after the supply recovery                  |  |  |
| n8 i      | 20    | The accretion of the set point in section 1 is 20°C/min.        |  |  |
| SP I      | 800   | Set point at the end of the section 1 - in-coming               |  |  |
| ٤٥ ١      | 3088  | The output 3 in section 1 is turned off                         |  |  |
| 5L I      | 00    | The deadlock in section 1 is active                             |  |  |
| <u></u> 0 |       | Holding down of the set point in the section                    |  |  |
| 85        | 120   | Holding down time of the set point                              |  |  |
| 5 o 3     | 3088  | The output 3 in the section 2 is turned off                     |  |  |
| 66 2      | 0FF   | The deadlock in the section 2 is inactive                       |  |  |
| nR 3      | 40    | The abatement of the set point in section 3 is 40°C/min.        |  |  |
| SP 3      | 50    | Set point in the section 2 - in-coming                          |  |  |
| Eo 3      | 3 on  | The output 3 in section 3 is turned on                          |  |  |
| 6L 3      | ۰۶۶   | The deadlock in the section 3 is inactive                       |  |  |
| ሳሽ ፕ      | 0     | End of the program - the accretion and holding time are equal 0 |  |  |
| ٤, ٢      | 0     |                                                                 |  |  |

#### 7.2. Control by a set point program

Before starting the control with a variable set point one must choice the program - parameter  $\alpha r P r$ . The flashing point in the right corner of the lower display means that the programmed control lasts. During the program duration one can display parameters of the realised program on the lower display, i.e. the number of the operating section  $\alpha xx$ , the time which remains to the end of the section  $\xi xxx$  (in minutes), and the number of cycles which remains to execute  $\xi xx$ . Pressing simultaneously two push-buttons one can:

- and start the selected program from the beginning,
- and stop the realized program (the controlled output is disabled, the set point counting is stopped, the dot is go out). The stopped program can be renewed.
- and transit to the next segment.

After ending the program, the dot is go out and outputs are disabled or the program is renewed, if the number of the *L c L c <i>L c L c L c L c L c <i>L c L c L c L c L c L c <i>L c c L c <i>L c L c c L c <i>L c c L c c L c <i>L c c L c <i>L c c L c c L c c* 

When the **blob** parameter (blocking in the program) is higher than 0 and the deadlock index bL in the operating segment is active (on), then the control deviation quantity is controlled (set point - measured value). If the current deviation is higher than the deadlock value, then the set point counting is stopped, and the dot is lighted continuously - the controller controls to the lately counted set point, as long as the control deviation does not drop below the dead lock value

#### 8. CHOICE OF PID CONTROLLER SETTINGS

#### 8.1 Self-adaption

Two self-adaptation methods are applied in the controller for the constant-valued control.

During the controller configuration (mode II), one must choose the method, setting the **Ruto** parameter:

- ~F.F. means, that the selection function of PID prameters is inaccessible.
- $d\epsilon_{n}$  means, that PID parameters will be calculated on the base of the inert object (fig 11),
- means, that PID parameters will be calculated on oScЧ the base of oscillations around the set point (see fig.12). The oscillation method must be chosen only when overshots over the set point do not cause damages of the charge and object.

The calling of self-adaptation follows in the special function mode (mode IV) through the change of the lower display value from oFF to on for the function *RdRP*. For programmed control, the *RdRP* function is inaccessible.

The flickering upper display informs about the activity of the self-adapting function. The duration time of the self-adapting control function depends on the object and can last up to 2 hours. Longer the delay, longer the time of setting choice is. After finishing the self-adapting control function new PID settings are automatically memorised into the nonvolatile memory of the controller. For step-by-step control - the out k parameter is set on  $\frac{1}{2}$  - 5 the integrating element is switched off (parameter  $\frac{1}{2}$ , = 0).

The self-adapting process can be broken, without the calculation PID settings, if:

- the set value is too near of the measured value , i.e. the control deviation is smaller than 5% of the range (for the ,  $\sigma \mathcal{E} n$  method)
- the accessible heating power is too small to reach the set value;
- the key thas been pressed.

When changing manually settings one must introduce the change of only one parameter and observe come into being effects.

When changing PID parameters one must run in accordance of the following principles:

- free answer of the object: decrease the proportional band, the integration time-constant, the differentiation time-constant;
- over-control: increase the proportional bad and the differentiation time-constant;
- oscillations: increase the proportional band and the integration time-constant, decrease the differentiation time-constant;
- instability: increase the integration time-constant.

It is recommended that the integration time-constant was at least five times higher than the differentiation time-constant. Symptoms of a wrong choice of PID settings and recommended corrections.

| Course of the control- | Algorythms of the controller action |         |             |             |  |  |
|------------------------|-------------------------------------|---------|-------------|-------------|--|--|
| led quantity           | P PD                                |         | PI          | PID         |  |  |
| **                     | ₽ЫÎ                                 | P6î ed  | <b>₽5</b> ↑ | peî eal     |  |  |
| *                      | РЫÎ                                 | PG tđ   | ዋፊት ይብ      | P6î Edî EJÎ |  |  |
| *                      |                                     | Pbl Edl |             | Pbl tdl tol |  |  |
| *                      | ₽Ŀ↓                                 | гы      | ti)         | معد ويد     |  |  |

#### 8.2. Manual choice of PID settings.

a) method of the object identification

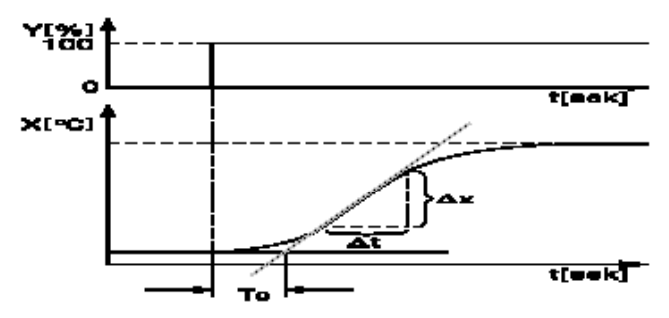

Fig.11. Characteristic of the inertial object after switching the Y control signal on.

From the object characteristic presenting the controlled quantity in function of the time, one must read out the object delay time  $T_0$  and the maximal accretion rate of the temperature from the dependence  $V_{max} = \frac{\Delta x_{max}}{\Delta t}$ . The controller PID settings can be calculated according to given formulas:

b) oscillation method

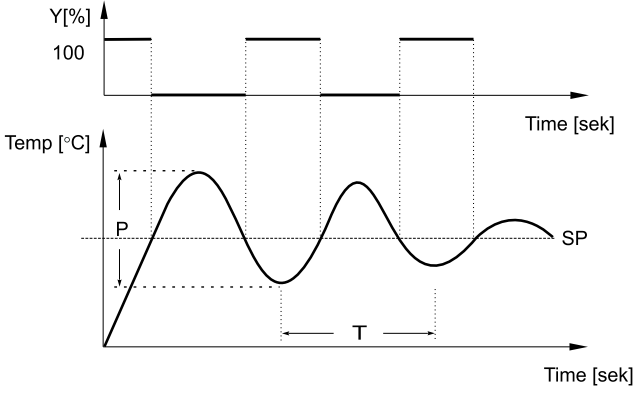

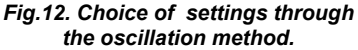

Calculate controller PID settings in accordance with the given formulas:

 $\begin{array}{rrrr} Xp = P & - proportional band \\ ti &= T & - integration time constant \\ td &= T/4 & - differentiation time-constant \end{array}$ 

#### 9. TECHNICAL DATA

| Input signals                                                                                                    | The controller has a universal<br>input with the possibility to<br>connect any input signal as<br>resistance, termoelectric powe<br>voltage or current. The kind ar<br>the range of the input signal a<br>chosen by the program from the<br>table 8. |  |  |  |  |
|----------------------------------------------------------------------------------------------------|----------------------------------------------------------------------------------------------------|--|--|--|--|
| Basic error of the real<br>value measurement                                                                                                    | 0.2% (0.3% for B,R and S thermocouples)                                                                                                    |  |  |  |  |
| Sampling period                                                                                                    | 0.5 s                                                                                                    |  |  |  |  |
| Control algorythm                                                                                                    | ON/OFF with hysteresis, PID, with auto-adaptation                                                                                                    |  |  |  |  |
| Ranges of controller<br>parameter settings:                                                                                                    | see tables 2 and 3                                                                                                    |  |  |  |  |
| Action way of outputs:<br>- reverse (for heating) ( inv)<br>- direct (for cooling) (d in)<br>- analogous, linear voltage or current linear output<br>- logic, with a proportional cycle time<br>- heating-cooling or cooling-cooling<br>- three-state heating-cooling or cooling-cooling<br>three-state heating-cooling or cooling-cooling |                                                                                                    |  |  |  |  |
| Kinds of setpoint:<br>- constant (standard) (con)<br>- ramp/soak programmed (Pro<br>- from the auxiliary input ( unP2                                                                                                    | 3)<br>)                                                                                                    |  |  |  |  |
| Number of programs                                                                                                    | 15                                                                                                    |  |  |  |  |
| Number of segments<br>in the program                                                                                                    | 115                                                                                                    |  |  |  |  |
| Duration time of a segment                                                                                                    | 1999 min                                                                                                    |  |  |  |  |
| Set point change rate                                                                                                    | 0.0999.9 units/min                                                                                                    |  |  |  |  |
| Number of program repetition                                                                                                    | ns 199                                                                                                    |  |  |  |  |

#### Kinds of outputs:

- relay

- transistor
- transistor
- analogue voltage
- analogue current

#### Accuracy of analogue outputs RS-485 serial interface:

- baud rate 9600, 4800, 2400 bit/s - transmission protocol MODBUS - Modes ASCII: 8N1, 7E1, 7O1 RTU: 8N2, 8E1, 8O1, 8N2

#### Reference and rated service conditions:

| <ul> <li>supply voltage:</li> </ul>                            | 90 <u>230</u> 254 V a.c./d.c. |
|----------------------------------------------------------------|-------------------------------|
|                                                                | or 20 <u>24</u> 40 V a.c./d.c |
| <ul> <li>supply voltage frequency</li> </ul>                   | 48 <u>50</u> 68 Hz            |
| - ambient temperature                                          | 5 <u>23</u> 40 °C             |
| - relative humidity                                            | 2585 %                        |
| <ul> <li>external magnetic field</li> </ul>                    | < 400 A/m.                    |
| - work position                                                | any                           |
| <ul> <li>resistance of leads<br/>connecting the RTD</li> </ul> |                               |
| to the controller                                              | < 10 Ω /lead                  |
| Protection level ensuring                                      |                               |
| by the housing acc, to EN 60                                   | 529                           |
| - from the faceplate                                           | IP 40                         |
| - from terminals                                               | IP 20                         |

electromagnetic relays contact load: 220 V, 2 A  $\cos\varphi = 0.4$ , S = 440 VA OC type, U max = 24 V Imax = 10 mA voltage 0/19 V, Imax = 20 mA 0...5 V, 0...10 V, R load  $\geq$  500  $\Omega$ R load  $\leq$  500  $\Omega$ 

0.2%

| Additional errors caused                   |                 |
|--------------------------------------------|-----------------|
| in rated service                           |                 |
| conditions caused by:                      |                 |
| <ul> <li>lead resistance change</li> </ul> |                 |
| in a three-wire line                       | < 0.2 %         |
| - compensation of the                      |                 |
| thermocouple cold junction                 |                 |
| temperature                                | < 2°C           |
| - ambient temperature change               | < 0.2%/ 10 K    |
| Safety requirements acc. to E              | N 61010-1       |
| - isolation                                | basic           |
| <ul> <li>installation category</li> </ul>  | 111             |
| - pollution level                          | 2               |
| Electromagnetic compatibility              | y:              |
| - immunity                                 | EN 61000-6-2    |
| - emission                                 | EN 61000-6-4    |
| Overall dimensions                         | 48 x 96 x 93 mm |
| Weight                                     | 300 g           |

#### Input signals, measuring range

| Sensor types                 | Designation | Range                    | Symbol on the display |  |  |  |  |
|------------------------------|-------------|--------------------------|-----------------------|--|--|--|--|
| Universal input              |             |                          |                       |  |  |  |  |
| Pt100 acc. EN 60751+A2:1997  | Pt100       | -200850°C                | ΡΕ,                   |  |  |  |  |
| Pt1000 acc. EN 60751+A2:1997 | Pt1000      | -200850°C                | PE ,0                 |  |  |  |  |
| Ni100/1.617                  | Ni100       | -60180°C                 | a.1                   |  |  |  |  |
| Cu100/1.426                  | Cu100       | -50180°C                 | Cu 1                  |  |  |  |  |
| Fe-CuNi                      | J           | -1001200°C               | ٤-,                   |  |  |  |  |
| Cu-CuNi                      | Т           | -100400°C                | 8-5                   |  |  |  |  |
| NiCr-NiAl                    | к           | -1001370°C               | 6-H                   |  |  |  |  |
| PtRh10-Pt                    | S           | -501760°C                | ٤-5                   |  |  |  |  |
| PtRh13-Pt                    | R           | -501760°C                | 6-r                   |  |  |  |  |
| PtRh30-PtRh6                 | В           | 3001800°C                | Ł-۶                   |  |  |  |  |
| NiCr-CuNi                    | E           | -1001000°C               | 8-5                   |  |  |  |  |
| NiCrSi-NiSi                  | Ν           | -1001300°C               | 6-n                   |  |  |  |  |
| Chromel-kopel                |             | 0800°C                   | E-ch                  |  |  |  |  |
| Resistance                   |             | 0400 Ω                   | r-rr                  |  |  |  |  |
| Linear current               | Ι           | 020, 420 mA              | 0-20, 4-20            |  |  |  |  |
| Linear voltage               | U           | 05 V, 010 V              | 0-05, 0-10            |  |  |  |  |
| Auxiliary input              |             |                          |                       |  |  |  |  |
| Linear current               | I           | 020 mA, 420 mA           | 0-20, 4-20            |  |  |  |  |
| Linear voltage               | U           | 05 V, 010 V              | 0-05, 0-10            |  |  |  |  |
| Linear potentiometric        | r           | $0100\Omega,01000\Omega$ | 100, 1000             |  |  |  |  |
| Logic input                  |             |                          |                       |  |  |  |  |
| voltageless                  | b           | shorted, opened contacts | on off                |  |  |  |  |

#### Coding examples

The code symbol: **RE15-1-1-4-1-100-8** means: a RE15 controller with a universal input, auxiliary input: 0/4...20 mA, with one analogue output 0/4...20 mA or 0...5/10 V and 3 relays, with a RS-485 serial interface and MODBUS protocol, supply voltage 90...230...254 V a.c./d.c., standard execution, without additional requirements.

#### **10. ORDERING CODES**

Table 9

| RE15 CONTROLLER                                                                                                    | х            | х           | х | х      | х | хх | Х |
|----------------------------------------------------------------------------------------------------|--------------|-------------|---|--------|---|----|---|
| Main input:<br>universal input for thermocouples,<br>resistance thermometers, linear current 0/420 m,<br>linear voltage 05/10 V, logic input<br>on order            | A,<br>1<br>9 |             |   |        |   |    |   |
| Auxiliary input:           without input.           current 0/420 mA           voltage 05/10 V                                                                      |              | 0<br>1<br>2 |   |        |   |    |   |
| potentiometric transmitter $0100~\Omega$ potentiometric transmitter $01000~\Omega$ on order                                                                         |              | 3<br>4<br>9 |   |        |   |    |   |
| Outputs:         4 relays, change-over contact                                                                                                    |              |             |   |        |   |    |   |
| without interface<br>with the MODBUS protocol                                                                                                    |              |             |   | 0<br>1 |   |    |   |
| Supply voltage:           90230254 V a.c./d.c                                                                                                    |              |             |   |        |   |    |   |
| Type of execution:<br>standard                                                                                                    |              |             |   |        |   |    |   |
| Additional requirements:         without additional requirements         8         with a quality certificate.         7         acc. user's agreements**         X |              |             |   |        |   |    |   |

\* The code symbol will be settled by the producer

\*\* After agreeing by the producer

#### **11. MAINTENANCE AND GUARANTEE**

## The RE15 controller does not required any periodical maintenance. In case of some incorrect unit operations:

1.In the period defined in the guarantee card from the date of purchase:

One should take the meter down from the installation and return to the Manufacturer's Quality Control Dept. If the unit has been used in compliance with the instructions, manufacturer guaranties to repair it free of charge.

2. After the guarantee period:

One should turn over the unit to repair in a certified service workshop. The disassembling of the unit housing causes the cancellation of the granted guarantee. Spare parts are available for the period of 10 years from the date of purchase.

The Manufacturer's reserves the right to make changes in design and specifications of any products as engineering advances or necessity requires.

#### RE15-07D/1

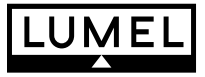

Lubuskie Zakłady Aparatów Elektrycznych - LUMEL S.A. ul. Sulechowska 1 65-022 Zielona Góra - Poland

Tel. (48-68) 329 51 00 (exchange) Fax: (48-68) 329 51 01 e-mail: lumel@lumel.com.pl http://www.lumel.com.pl

#### Export Department:

Tel.: (48-68) 329 53 02, 329 53 04 Fax: (48-68) 325 40 91 e-mail: export@lumel.com.pl